## **Creating a Parent Account in Schoology**

1. Go to <u>https://www.schoology.com</u>. Click **Sign Up**.

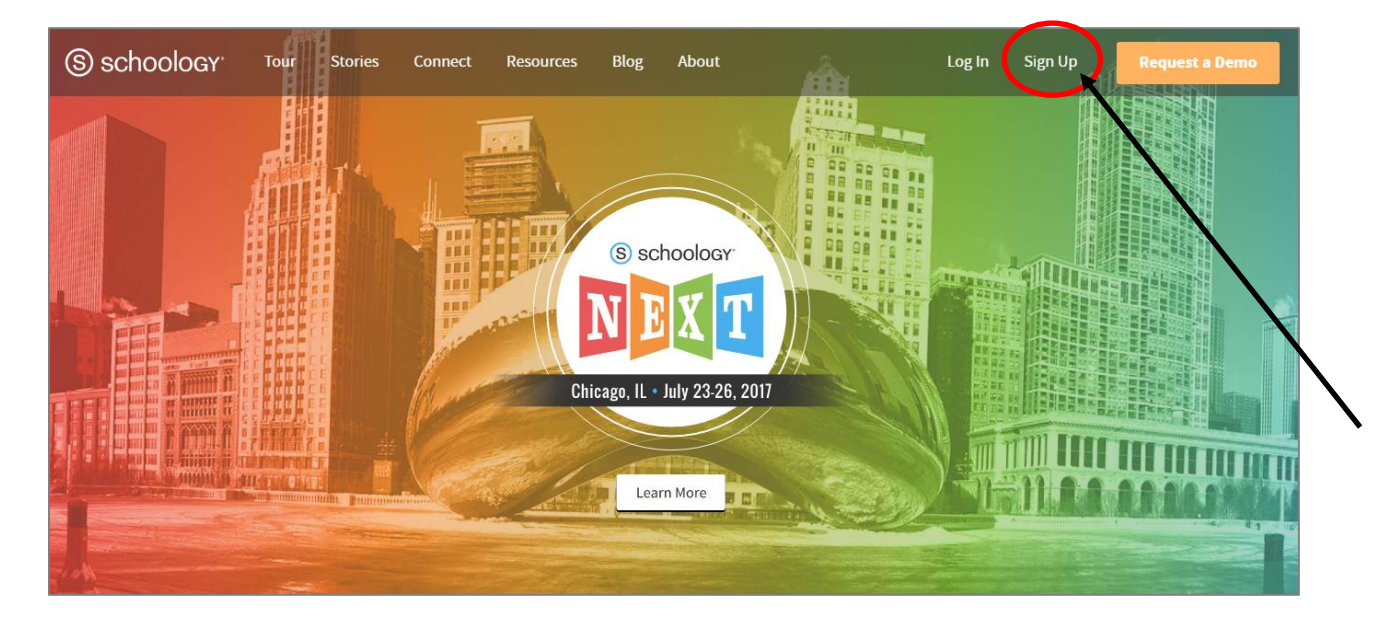

2. Click Parent.

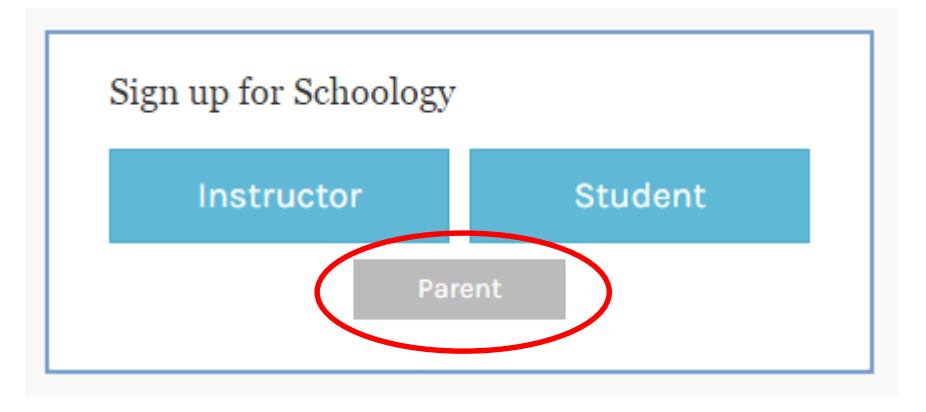

3. Type the parent code that was given to you by your child's teacher. Click **Continue**.

| Sign up for Schoology                                              | Back |
|--------------------------------------------------------------------|------|
| 78NH-56P7-2N2Y                                                     |      |
| Enter the access code provided by your child's instructor Continue |      |
|                                                                    |      |

4. Type your First Name, Last Name, Email, Password and Confirm Password. Click Register.

| Sign up for S | Schoology                      |                       | Back                |
|---------------|--------------------------------|-----------------------|---------------------|
|               | 78NH-56P7                      | -2N2Y                 |                     |
| First Name    |                                | Last Na               | me                  |
| Email or Us   | ername                         |                       |                     |
| Password      |                                |                       |                     |
| Confirm Pas   | ssword                         |                       |                     |
| Receive perio | dic Schoology                  | updates               |                     |
| Register      | By clicking R<br>Policy & Terr | tegister, you a<br>ns | gree to our Privacy |
|               |                                |                       |                     |

5. To see your child's grades/work, click on the arrow next to your name and choose your child's account.

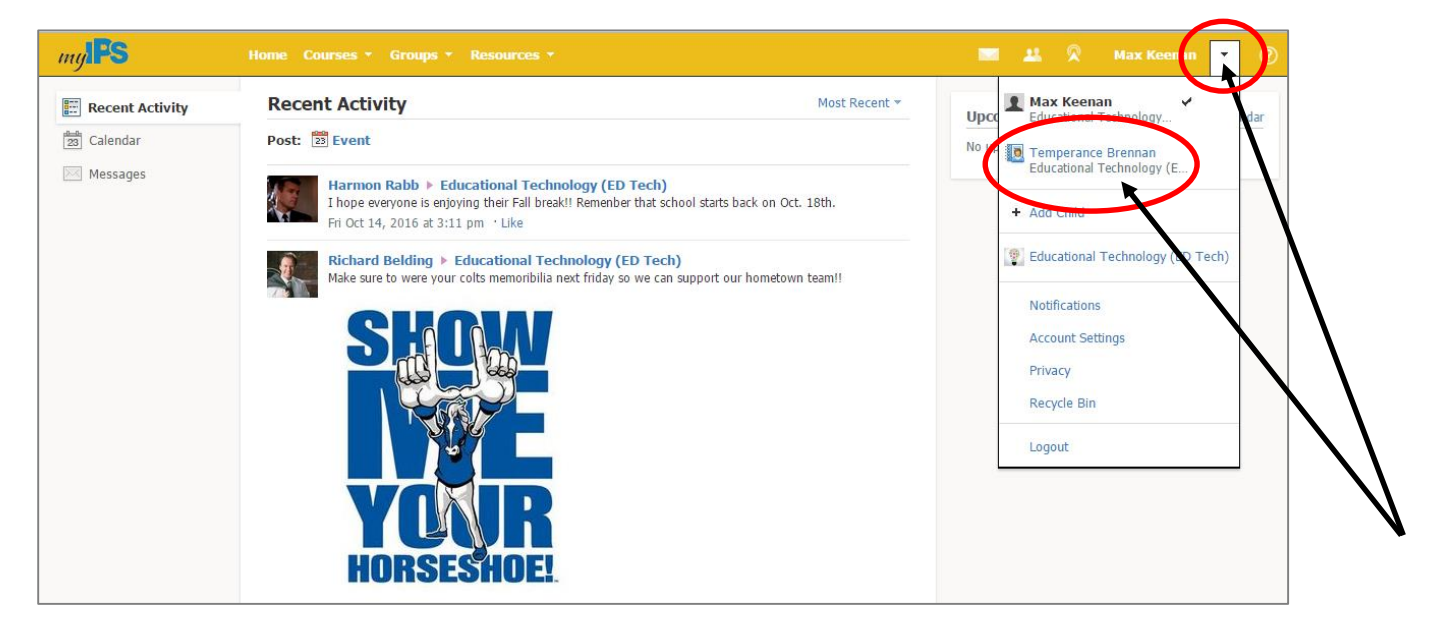

6. If you have another child in IPS, click on the arrow next to your name and choose **Add Child**. You will be prompted to add the parent access code that you obtained from their teacher.

| my <b>IPS</b> | Home Courses - Groups -                                                                                                    | Temperance Brennan 🔹 📀                       |
|---------------|----------------------------------------------------------------------------------------------------|----------------------------------------------|
| Summary       | Student Activity · Enrollments Most Recent ~                                                                                                   | Rece Max Keenan<br>Educational Technology (E |
| Grades        | <b>Temperance Brennan</b> submitted the test/quiz for Scientific Method Quiz Nov 4 at 9:13 am                                                  | Grade Temperance Brennan 🖌 5                 |
| Calendar      | Harmon Rabb > Educational Technology (ED Tech)<br>I hope everyone is enjoying their Fall break! Remenber that school starts back on Oct. 18th. | Grave<br>+ Add Child                         |
| Messages      | Fi Oct 14, 2016 at 3/41 pm<br>Add Child ×                                                                                                    | Over States and Technology (ED Tech)         |
|               | Child Code: •                                                                                                    | WEDN Notifications                           |
|               | 11:46 am Use Code Cancel                                                                                                    | Account Settings                             |
|               | Temperance Brennan submitted the test/quiz for Scientific Method Ouiz Seo 13 at 3:49 nm                                                        | Upcoming                                     |